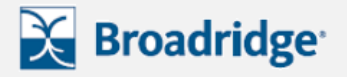

#### Please follow the steps outlined below to complete your repurchase submission.

1) Visit www.fsinvestments.com and select your role. If this does not appear please continue to the next step.

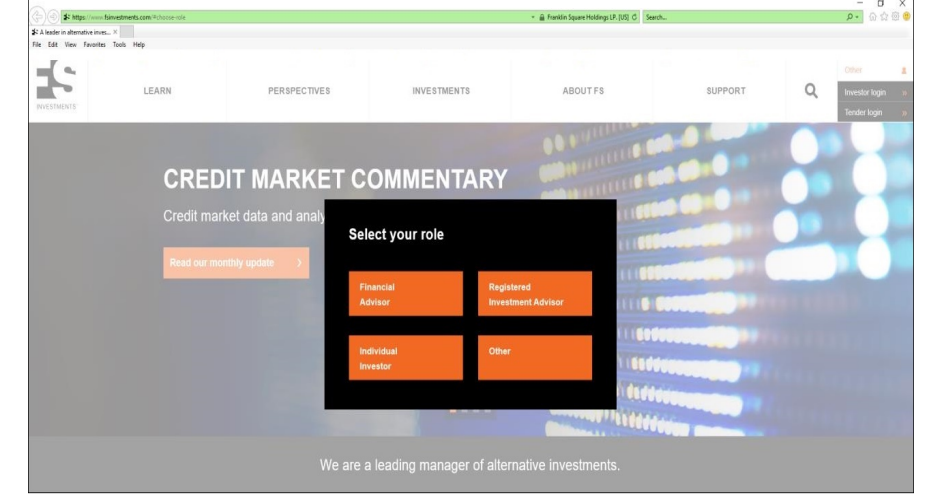

2) Click "tender login" located on the top, right-hand corner.

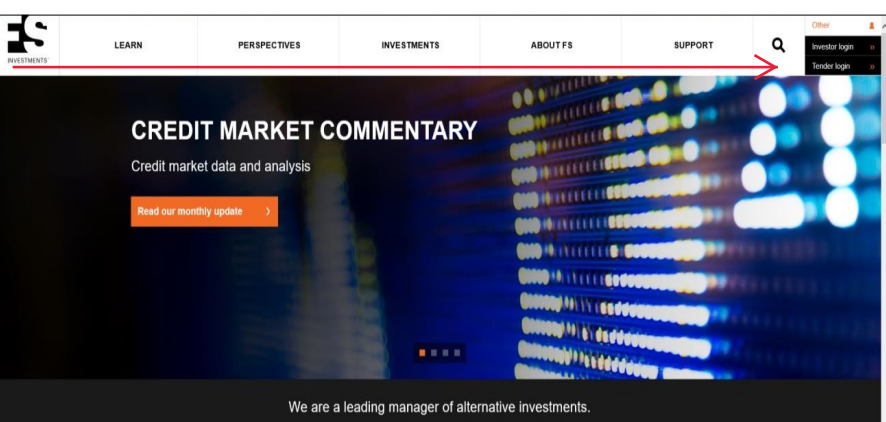

3) Locate your unique tender control number from the notice received via mail or email. Click "Log In" Can't locate your tender control number? Call 877-628-8575 for assistance.

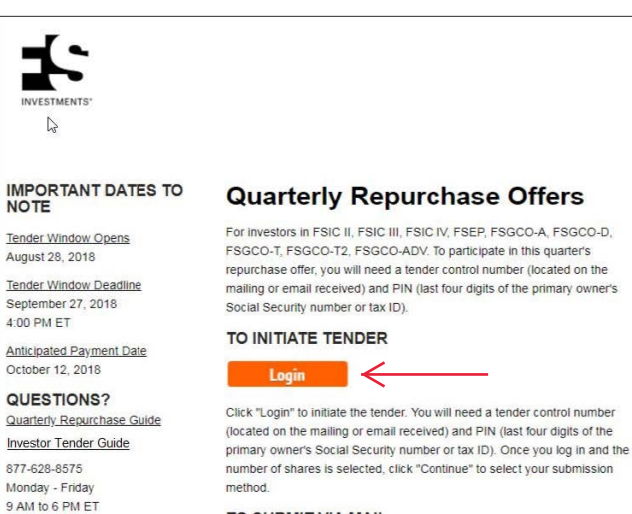

#### TO SUBMIT VIA MAIL

MAINTENANCE WINDOW

During this time, the system may be unavailable.

Sunday 12 AM - 6 AM ET

Download, print, sign and mail the completed document to the custodian (if applicable) or directly to Broadridge at one of the following addresses.

# Regular Mail

FS Investments c/o Broadridge Corporate Issuer Solutions, Inc. P.O. Box 1339 Brentwood, NY 11717-4627

#### Overnight Mail FS Investments c/o Broadridge Corporate Issuer Solutions, In 51 Mercedes Way Edgewood, NY 11717

### CCT II INVESTORS

Investors in CCT II should visit this page.

#### LPL INVESTORS

Click the "Login" button to initiate a tender request. Once the letter of transmittal is downloaded and printed, you must mail the completed form, along with the LPL AI-10 form, directly to LPL for review and processing:

LPL Financial, Attn: Alternative Investments, 1055 LPL Way, Fort Mill. SC 29715

INVESTMENTS:

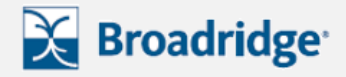

4) Enter your tender control number and PIN (last four digits of primary account owner's social security number or tax ID).

The tender control number can be found in several places depending on the type of notification you received - either next to the label **Control No.** or in the box next to the arrow on the direction/instruction form.

| Corporate Action Instruct    | tion Facility                                                                                                    |
|------------------------------|----------------------------------------------------------------------------------------------------|
| It is easy                   | to get started                                                                                                    |
| Simply enter<br>can be found | your tender control number and PIN in the box below. This tender control number<br>in several places depending on the type of notification you received.               |
| Recipie the arr              | Ints can find the tender control number next to the label Control No. or in the box next to<br>ow on the cirection or instruction form. Username/Tender Control Number |
|                              | Submit                                                                                                    |

5) A dialogue box will pop up upon logging in. Click "OK" to proceed with the tender process, or click "I don't want to proceed", if you do not wish to tender any shares.

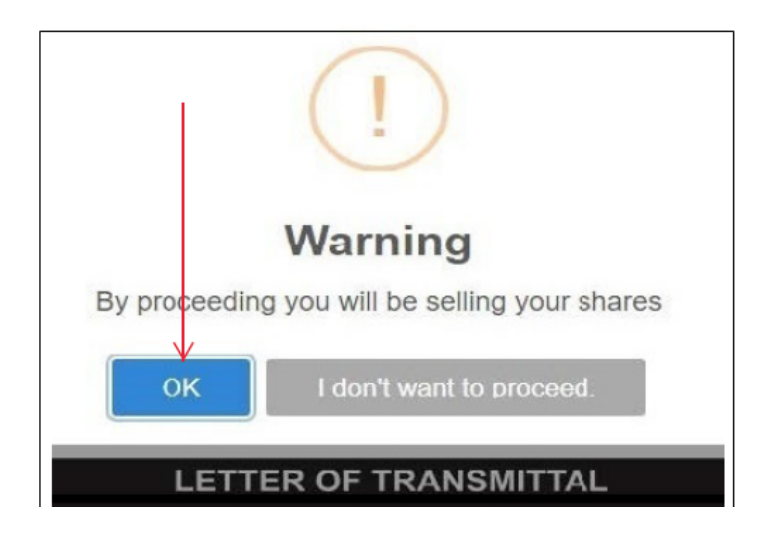

6) The tender document will appear. Click through the document to complete the requested information by utilizing the "Next" button.

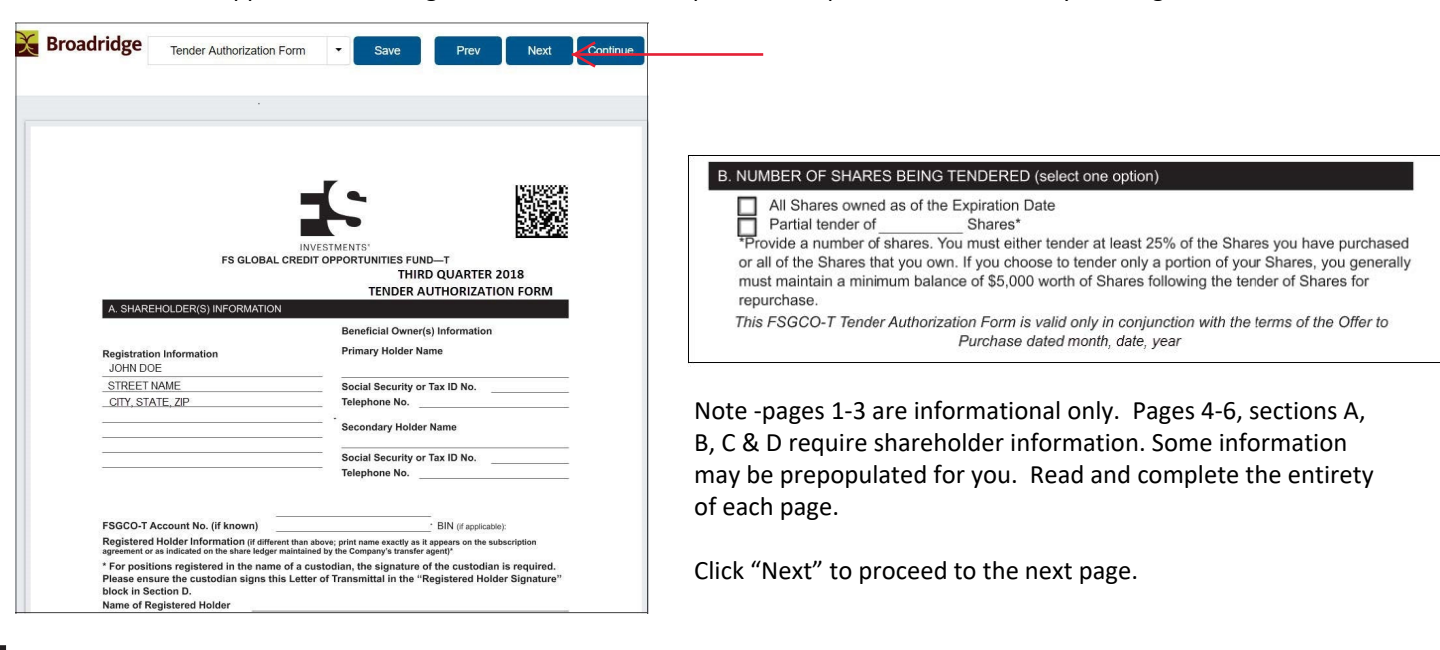

INVESTMENTS\*

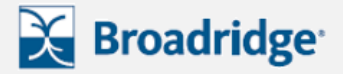

7) See example of section C . Please be sure to select the appropriate choice for your account.

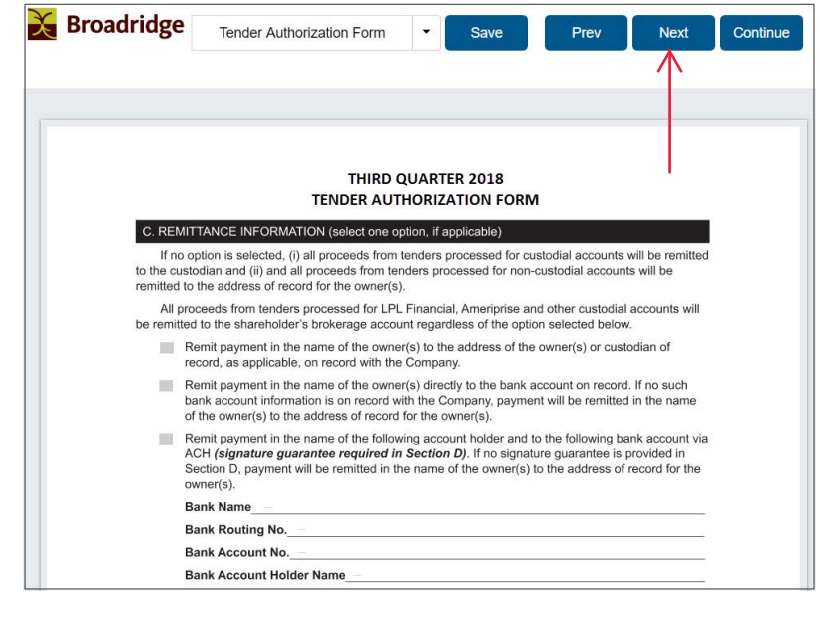

8) See example of section D. Once section D is complete, you will advance through three additional informational pages.

After advancing to the final page of the document, the "Next" button will no longer be available. When ready, please select "Continue" to proceed.

| Broadridge                                  | Tender Authorization Form                                                                                                    | ▼ Save                                                     | Prev                                       | Next Co                        | nt |  |
|---------------------------------------------|----------------------------------------------------------------------------------------------------|------------------------------------------------------------|--------------------------------------------|--------------------------------|----|--|
|                                             |                                                                                                    |                                                            |                                            |                                | 个  |  |
|                                             |                                                                                                    |                                                            |                                            |                                | 1  |  |
|                                             |                                                                                                    |                                                            |                                            |                                | I  |  |
|                                             | SECOND QU<br>TENDER AUTHO                                                                                                    | JARTER 2018<br>DRIZATION FORM                              |                                            |                                | I  |  |
| D. SIGN                                     | ATURE (all registered holders must sign)                                                                                                    |                                                            |                                            |                                |    |  |
| The Signat                                  | ory authorizes and instructs the Company                                                                                                    | to make a cash payr                                        | ment (payable by cl                        | neck or wire                   |    |  |
| thereon an                                  | d less any applicable withholding taxes, to                                                                                                    | which the Signatory                                        | is entitled in accord                      | dance with                     |    |  |
| the instruct<br>Signatory h<br>indicated in | ions in Section C "Remittance Information<br>nereby delivers to the Company in connec<br>n Section B "Number of Shares Being Ten                                                                                                    | I" above. By executin tion with the Offer to dered" above. | g this Letter of Trar<br>Purchase the numb | ismittal, the<br>per of Shares |    |  |
| If Shares a<br>Letter of T<br>custodian     | If Shares are registered in the name of a custodian, the custodian of the Shares must execute th<br>Letter of Transmittal, and the beneficial owner of the Shares hereby authorizes and directs the<br>custodian of the Shares to execute this Letter of Transmittal. |                                                            |                                            |                                |    |  |
| Beneficial                                  | Owner Signature:                                                                                                    |                                                            |                                            |                                |    |  |
| JOHN D                                      | OE                                                                                                    |                                                            |                                            |                                |    |  |
| Print Name                                  | of Beneficial Owner                                                                                                    | Print Name of Bene                                         | eficial Owner                              |                                |    |  |
| Title of Signa                              | atory if Acting in a Representative Capacity                                                                                                    | Title of Signatory if                                      | Acting in a Represen                       | tative Capacity                |    |  |
|                                             |                                                                                                    |                                                            |                                            |                                |    |  |
| Signature –                                 | Beneficial Owner                                                                                                    | Signature – Benef                                          | icial Owner                                |                                |    |  |
|                                             |                                                                                                    |                                                            |                                            |                                |    |  |

### DEPENDING ON THE TYPE OF ACCOUNT YOU WILL HAVE ONE OF TWO OPTIONS

If "Print, Sign, and Mail" appears, proceed to step 9

| Information                                                                                                    |
|----------------------------------------------------------------------------------------------------|
| Please choose the method you would like to use to process the application           Print, Sign, and Mail         •                                             |
| Download PDF<br>Your request has been initiated. Download the PDF by clicking the button above. Please print, signidate and mail to the<br>address on the form. |
| If new bank account instructions are being provided, please obtain a signature guarantee before mailing the form.                                               |
| Brokerage or custodial accounts: Please forward the signed and dated form to the custodian or brokerage firm for<br>authorization.                              |
|                                                                                                    |

If "E-Signature via DocuSign" appears, skip step 9 and proceed to step 10

| E-Signature via DocuSign |               |            |           |               |             |  |  |  |
|--------------------------|---------------|------------|-----------|---------------|-------------|--|--|--|
|                          | Role          | First Name | Last Name | Email Address | Requirement |  |  |  |
|                          | Shareholder 1 | JOHN       | DOE       |               | Request     |  |  |  |

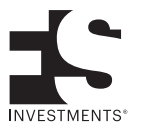

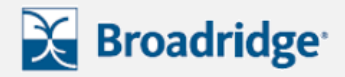

9) If "Print, Sign, and Mail" appears, please download the PDF.

You must print, sign, and mail the document to your custodian (if applicable) or Broadridge in order to complete the submission process

| Please choose the metho                         | f you would like to use to process the application                                              |  |
|-------------------------------------------------|-------------------------------------------------------------------------------------------------|--|
| Print, Sign, and Mail                           |                                                                                                 |  |
| Your request has been i<br>address on the form. | itiated. Download the PDF by clicking the button above. Please print, sign/date and mail to the |  |
| If new bank account ins                         | ructions are being provided, please obtain a signature guarantee before mailing the form.       |  |
| Brokerage or custodial authorization.           | ccounts: Please forward the signed and dated form to the custodian or brokerage firm for        |  |

10) If "E-Signature via DocuSign" appears, enter a valid email address for each signer and click "OK".

Note: A second shareholder line will only appear if a second shareholder is required to sign.

Please avoid entering any special characters in your email address - this will interfere with email delivery

11) A dialogue box will appear letting you know the document has been sent to your email address for electronic signature. Click "OK" to close window.

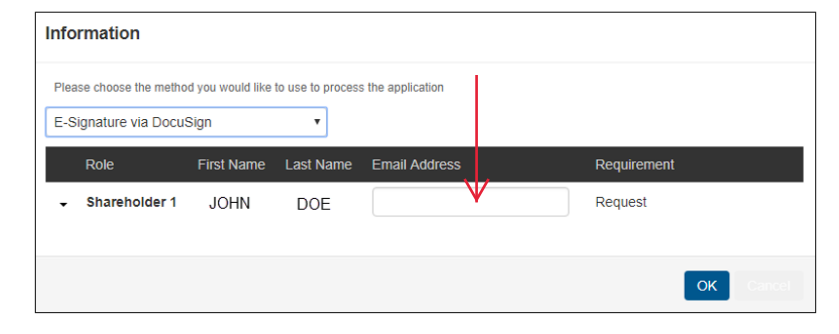

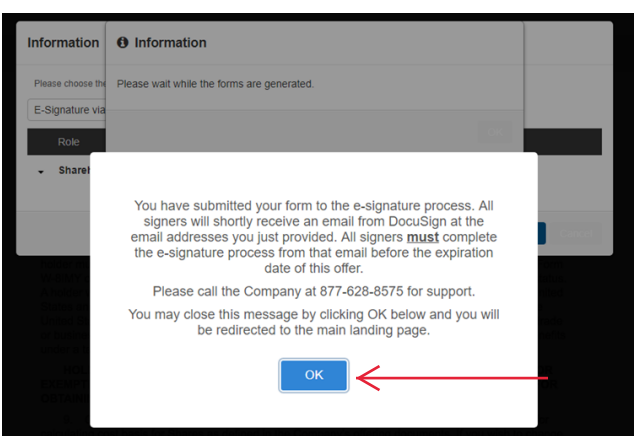

12) Check your email for an email like this. Click "Review Document".

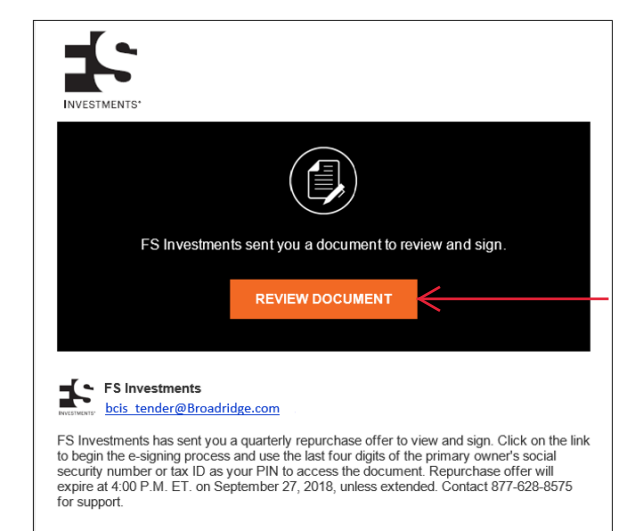

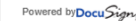

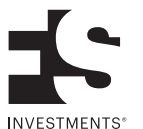

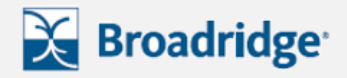

Left hand side of screen

Step 2

## FS quarterly repurchase offer investor guide

13) The link will open in your browser and you will be prompted with a dialogue box.

Enter the PIN (last four digits of the primary account owner's social security number or tax ID) and click "Validate".

### Please enter the PIN to view the document

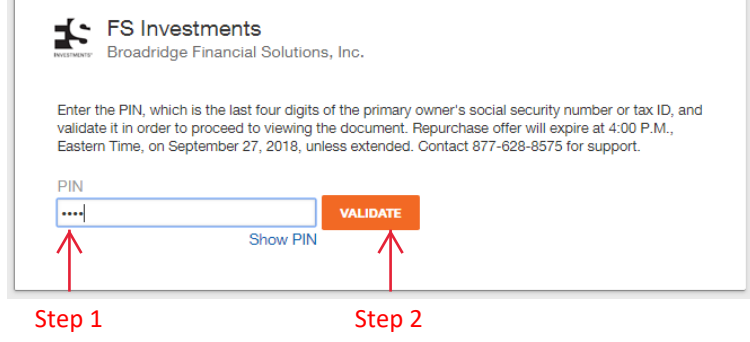

14) You will be taken to a DocuSign page. Check the box to agree to Docusign's "Electronic Record and Signature Disclosure" and click "Continue" to continue.

#### Please Review & Act on These Documents

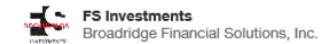

FS Investments has sent you a quarterly repurchase offer to view and sign. Click on the link to begin the e-signing process and use the last four digits of the primary owner's social security number or tax ID as your PIN to access the document. View More

| Plea       | se read the <u>E</u><br>I agree to use | ectronic Record and s<br>electronic records an | <u>Signature Disclosure</u> .<br>nd signatures. |        |                  |
|------------|----------------------------------------|------------------------------------------------|-------------------------------------------------|--------|------------------|
| $\uparrow$ | Left hand<br>Step 1                    | side of screen                                 |                                                 |        |                  |
|            |                                        |                                                |                                                 |        |                  |
|            |                                        |                                                |                                                 | 🔥 Righ | t side of screen |

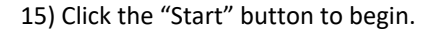

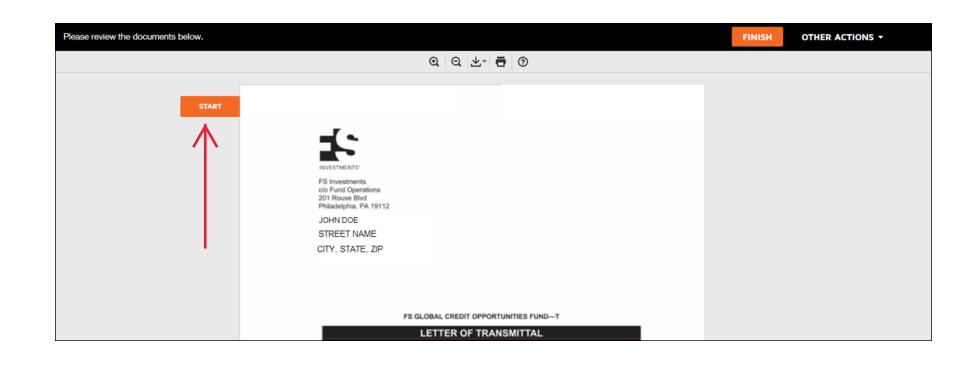

16) Once you click "Start," the page will automatically direct you to the signature page . Click the "Sign" button.

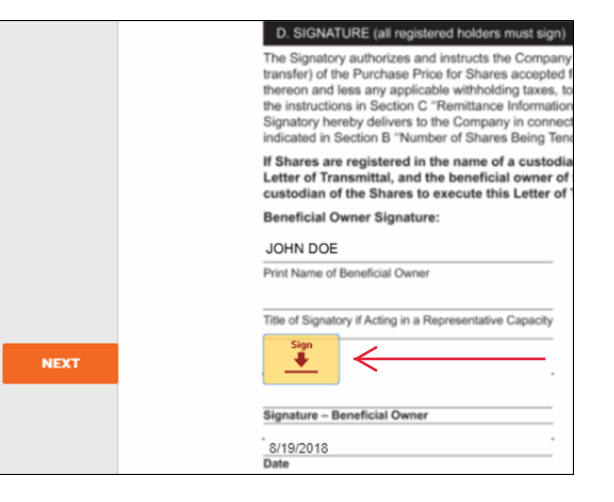

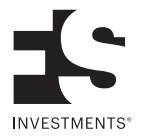

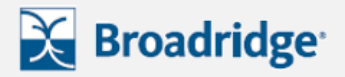

17) Once you click "Sign," a dialogue box will appear. Confirm that your full name and initials are correct.

You have the option to change the style of signature if you wish.

Once you select a style, click the "ADOPT AND SIGN" button.

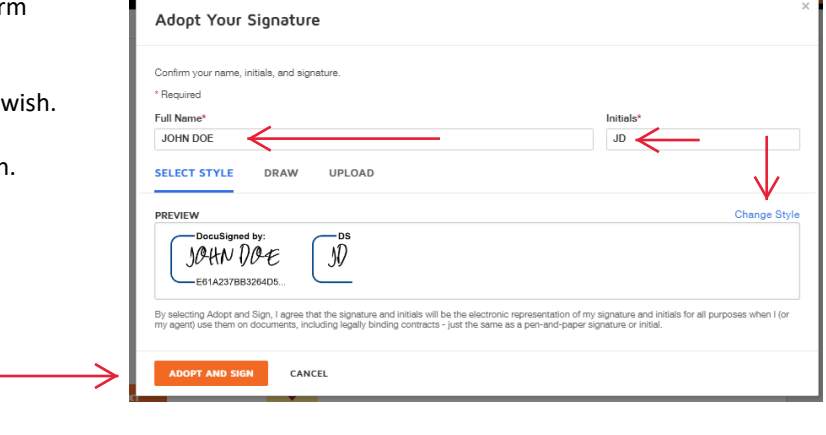

### TOP OF SCREEN

#### **BOTTOM OF SCREEN**

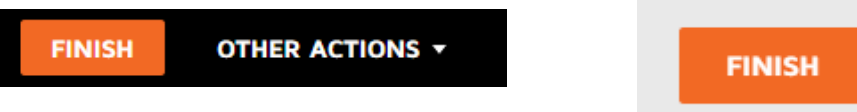

### 19) Click "Continue" to complete the process

18) Click "Finish" to finish signing

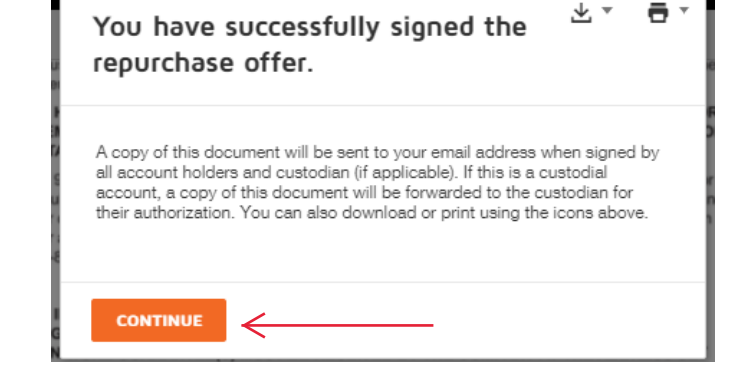

20) Once all required parties have signed the document, you will receive an email verifying a successful completion.

If your account is associated with a custodian or brokeragefirm, you will receive this confirmation email after the other party has also signed the document.

You may click "View Signed Document" to view the final document. At this time, you have the opportunity to save or print the signed document for your records.

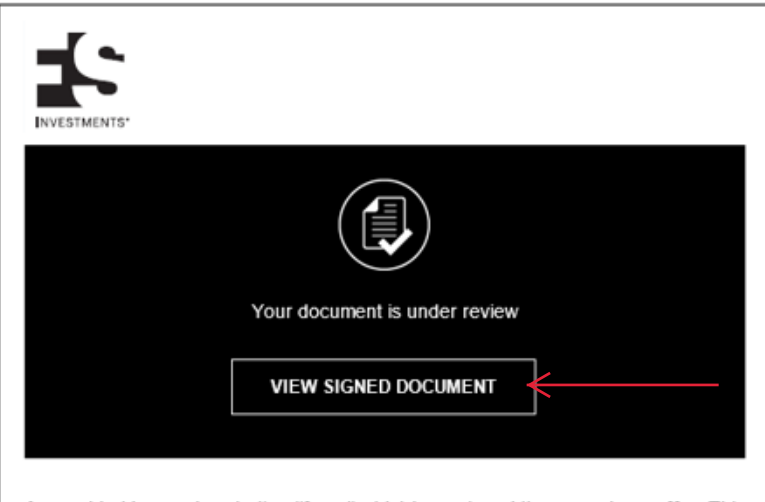

Account holders and custodian (if applicable) have signed the repurchase offer. This request will be reviewed by FS Investments. Review the document and save or print a copy for your records. Contact 877-628-8575 for support.

Powered by Docu Sign

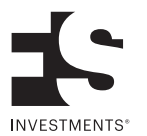